# 구몬 스마트펜 매니저 사용자 매뉴얼

1)

Rec Martin Salar Salar S

#### Copyright© 2021 KYOWON KUMON. All Right Reserved

-스마트펜 급속(고속)충전기 사용 금지 ※설치 관련문의는 '구몬 학습 홈페이지' 또는 '구몬세상 고객앱'의 FAQ(지주 묻는 질문)를 참고해주시기 바랍니다.

스마트펜 음원 다운로드 매니저

PC용 프로그램 로그인하기
 구몬 스마트펜 매니저 화면
 스마트펜 음원 다운로드/삭제하기
 실치파일 삭제하기
 매니저 삭제 시 오류창 발생 처리

1. 스마트펜 매니저 설치 사양 확인하기

2. 구몬세상 고객앱 로그인하기 3. 스마트펜 음원 자료실 실행하기 4. 스마트펜 연결하기 5. 저장 폴더 설정하기 I 6. 저장 폴더 설정하기 I 7. 자료다운로드하기

구몬세상 고객앱

1. 구몬세상 고객앱 설치하기

#### PC버전

2. PC용 프로그램 설치하기

#### 사용자 매뉴얼

# <PC버전>

#### 1. PC용 구몬 스마트펜 매니저 설치사양 확인하기

| 항목                        | 사양                                                                                                    |  |
|---------------------------|----------------------------------------------------------------------------------------------------|--|
| 버전                        | [Windows]<br>7 sp1 (32bit, 64bit), 8.1 (32bit, 64bit), 10 (32bit, 64bit)<br>[macOS]<br>Big Sur,(11.0.X) Catalina(10.15.X), Mojave(10.14.X), High Sierra(10.13.X) |  |
| CPU                       | Pentium®800 MHz                                                                                                    |  |
| Memory                    | 512 MB RAM                                                                                                    |  |
| Hard Disk                 | 300 MB hard disk space                                                                                                    |  |
| ※ 위 사양은 설치에 필요한 최소 사양입니다. |                                                                                                    |  |

## 2. PC용 프로그램 설치하기

| 구몬학습 홈페이지 (www.kumon.co.kr) 고객센터 > FAQ > 구몬 |
|---------------------------------------------|
| ' 스마트펜 매니저 다운로드에서 "Windows용" "Mac용"버튼을 클릭   |
| 하여 프로그램을 설치합니다.                             |

|                                                          |                                      | FAQ                                  |                                      |                    |
|----------------------------------------------------------|--------------------------------------|--------------------------------------|--------------------------------------|--------------------|
|                                                          | 시주 문의                                | 하는 질문에 대한 답변을 안대                     | 드립니다.                                |                    |
|                                                          | 검색어를 입력하시                            | lB                                   | ٩                                    |                    |
|                                                          | 젖으시                                  | 는 절문이 없나요? [11문의원                    | H77)                                 |                    |
| 전체                                                       | 말만                                   | 흥페이지이용                               | 스마트구몬                                | 스마트렌               |
| 스마트렌 > 사용 방법                                             | Q. 구분 스마트퀸 메니저는 어떻게                  | 선행아나요?                               |                                      | 2                  |
| 스마트퀜 > 사용 방법                                             | Q. Windows PC 버전 메니지 바망              | 학안에 '구운 스파트팬' 바로가기가 사리               | Mola.                                |                    |
| 스마드렌 > 사용 영업                                             | Q. PC8 음반매니지 구문 스마트맨                 | 미니지 사용 중에 영했어요.                      |                                      |                    |
| 스마트렌 > 사용 방법                                             | Q. Windows PC비전 메니지 전전               | 코드가 실행 되면 다운로드가 멈춥 <mark>니</mark> 다. |                                      |                    |
| 양반>화상학습                                                  | Q. 구문화상학승 상품소개 및 가명                  | 난형방법                                 |                                      |                    |
| 일반 > 학승 상당                                               | Q. 예약에서도 구분하合은 할 수 있                 | 492                                  |                                      |                    |
| 스마트렌 > 사용 방법                                             | Q. 스마트펜 보관은 이렇게 하나요                  | r:                                   |                                      |                    |
| 스마트맨 > 사용 방법                                             | Q. 전반이 켜지지 않아요                       |                                      |                                      |                    |
| 스마트렌 > 사용 방법                                             | Q. 전원이 저전로 꺼져요                       |                                      |                                      |                    |
| 스마드렌 > 사용 방법                                             | Q. 스마트맨을 문에 빠뜨렸어요                    |                                      |                                      |                    |
|                                                          |                                      | 1 4 5 6 7 8 5                        | a () ()                              |                    |
| <b>구문 고객센터</b><br><b>사망 1번 전 및 상품 문역/</b><br>4번 스마트구문 분약 | <b>네오</b> 랩<br>스마트랜, K-랜, A<br>AS 문역 | 구문 (                                 | 프 학습센터<br>프 학습센터<br>프 학습 1번<br>기정 문역 | 구문 스마트젠 매니<br>다운로드 |
| 1588-5566                                                | 1661-13                              | 11 18                                | 99-0020                              | 레니저 이용 방법          |

고객센터 바로가기: <u>http://www.kumon.co.kr/Customer/Faq</u>

#### 2 다운로드 받을 실행파일을 실행하면, 설치 파일을 다운로드 받고 설치를 진행합니다. PC의 바탕화면(window)/응용프로그램(Mac) 에 구몬 스마트펜 바로가기 아이콘이 생성됩니다.

| Windows | SmartPenManager                                      |  |  |  |
|---------|------------------------------------------------------|--|--|--|
| Windows | Please wait while Windows configures SmartPenManager |  |  |  |
|         | Gathering required information                       |  |  |  |
|         | Cancel                                               |  |  |  |

Mac OS

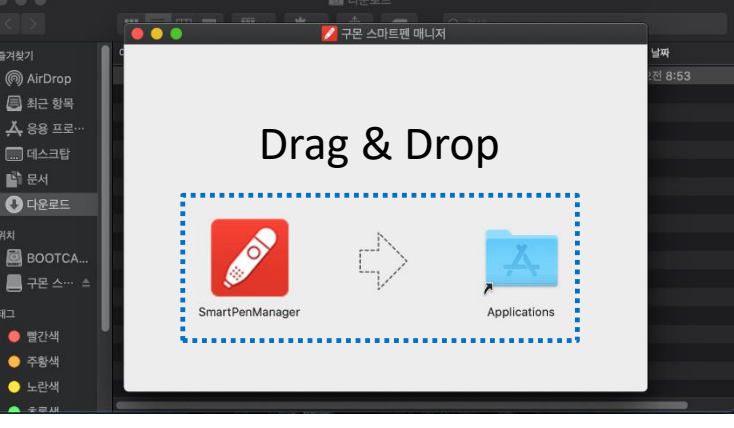

구몬 스마트펜 매니저 설치사양과 설치문제 해결은 본 이용매뉴얼 하단의 <첨부파일> 참조하시기 바랍니다.

### 3. PC용 프로그램 로그인하기

1 로그인 정보(회원코드/회원명/생년월일)를 입력하여, 구몬 스마트펜 매니저를 실행합니다.

\* 회원코드는 교재 학습통신문 앞면을 참고해주시기 바랍니다.

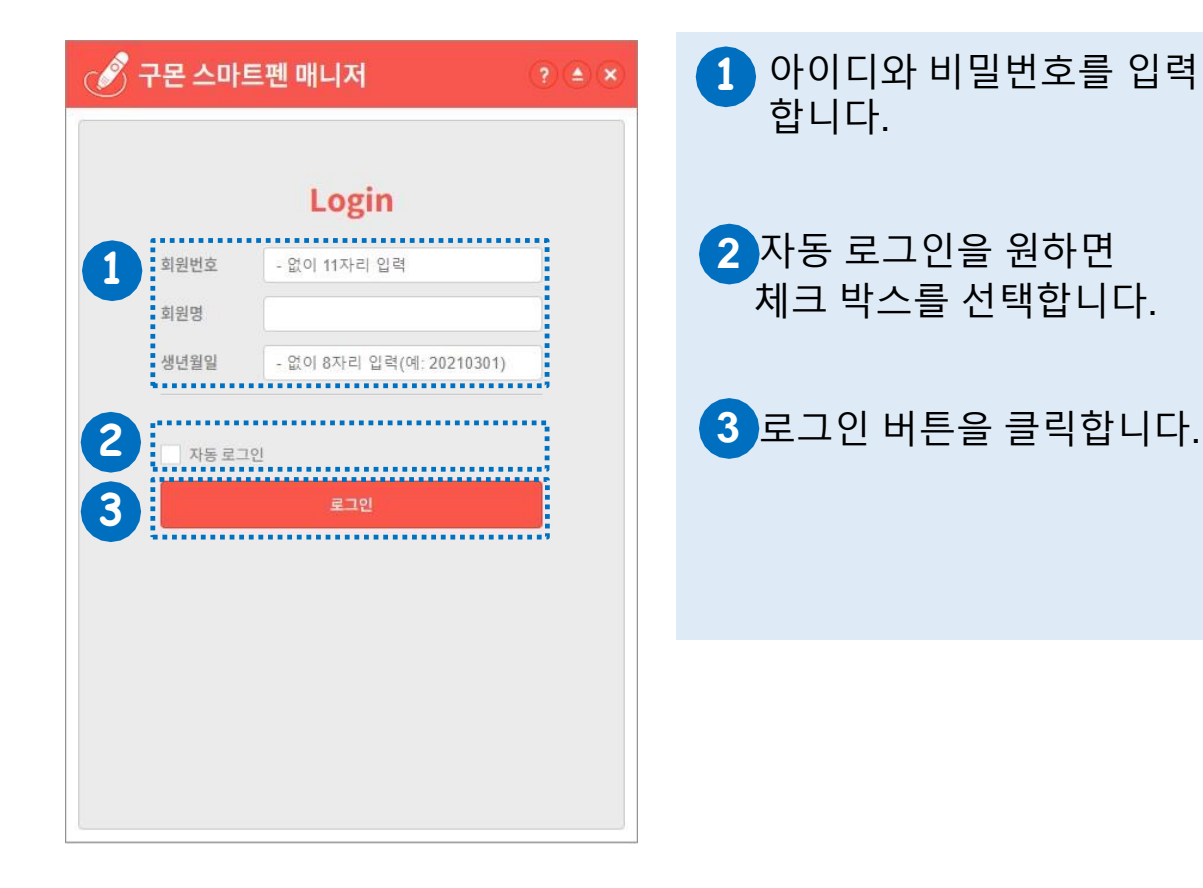

2 구몬 스마트펜 매니저가 실행됩니다. (스마트펜 STD가 PC와 정상 연결 되어야, 프로그램이 작동합니다.)

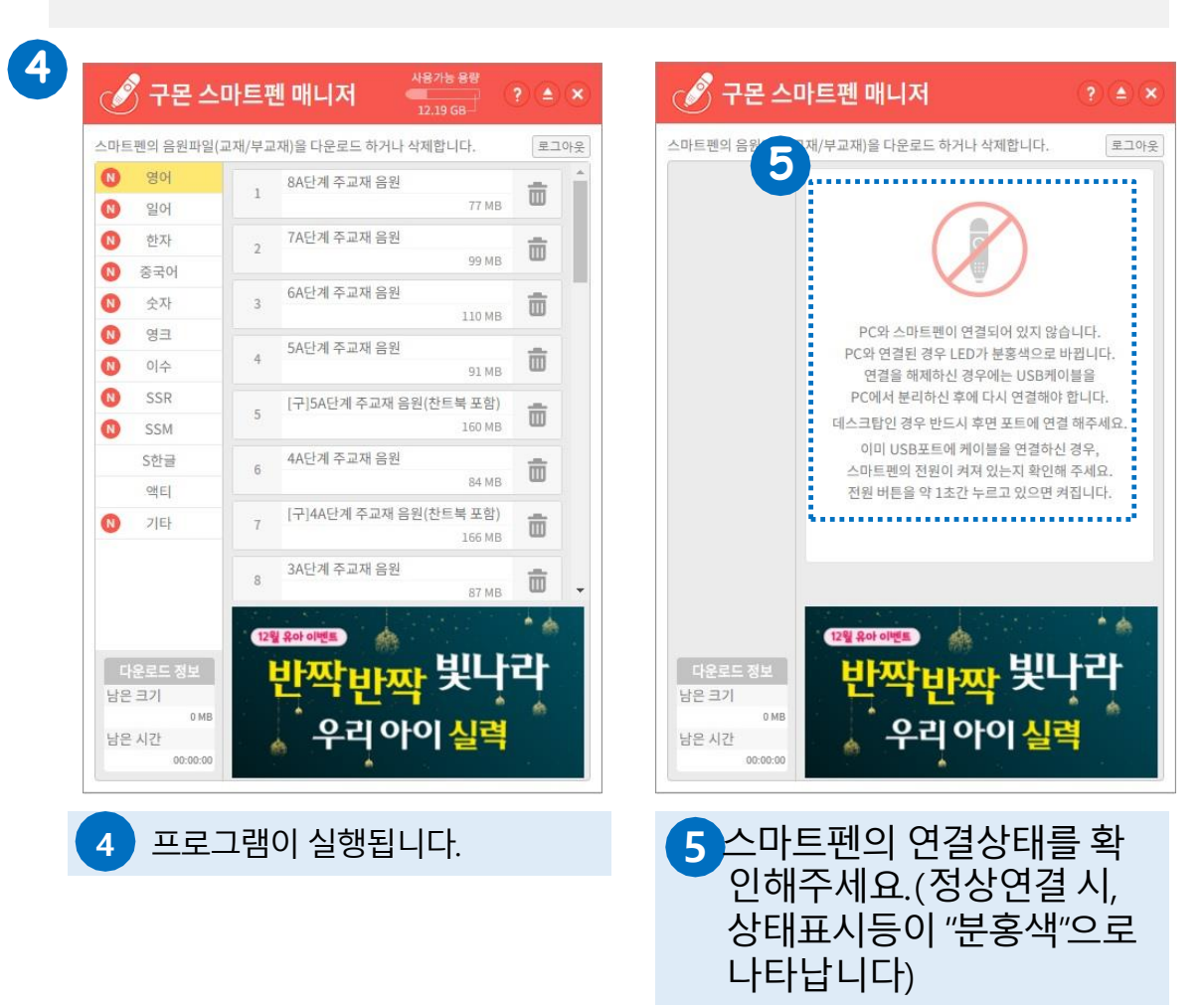

## 4. 구몬 스마트펜 매니저 화면

| 1 | 구몬 스마트펜 매니저 메인화면 입니다. |
|---|-----------------------|
|   |                       |

| 마트펜의 음원파일()                        | 6 | !재)을 다운로드 하거나 삭제합니다.             | 로그아웃                |
|------------------------------------|---|----------------------------------|---------------------|
| <ul> <li>영어</li> <li>이어</li> </ul> | 1 | 8A단계 주교재 음원<br>77 MB             |                     |
| ♥ 일어 N 하자                          |   | 7A단계 주교재 음원                      |                     |
| <ul> <li>중국어</li> </ul>            | 2 | 99 MB                            | ¢                   |
| 숫자                                 | 3 | 6A단계 주교재 음원<br>110 MB            |                     |
| 영크<br>이수                           | 4 | 5A단계 주교재 음원<br>91 MB             | <b></b>             |
| 🔕 SSR                              | 5 | [구]5A단계 주교재 음원(찬트북 포함)           | 斋                   |
| SSM                                |   | 160 MB                           |                     |
| ⑧ S한글 ◎ 애티                         | 6 | 4A단계 주교재 음원<br>84 MB             | Ē                   |
| 0 기타<br>10 기타                      | 7 | [구]4A단계 주교재 음원(찬트북 포함)<br>166 MB | <b></b>             |
| 스티커                                | 8 | 3A단계 주교재 음원                      | <b>.</b>            |
| 다운로드 정보<br>남은 크기<br>0MB<br>남은 시간   | 5 | 교원라이프 가입<br>원회비부담<br>제로 지근       | <sup>하면</sup><br>개시 |

연결되어 있는 스마트펜의 사용 가능한 용량을 표시합니다.
 시스템의 버젼정보와 연결되어있는 스마트펜 정보확인이 가능합니다.
 스마트펜 연결해제 버튼입니다. 선택 후, 10초 정도 소요됩니다.
 시스템종료 버튼입니다.
 음원파일의 과목별 카테고리입니다. 과목명을 선택하면, 해당과목의 음원리스트가 오른쪽 화면에 보여집니다.

- 6 현재 스마트펜 음원 리스트가 확인됩니다. 과목별 단계별로 스마트 펜 음원 탑재 여부를 확인 가능합니다.
- 8 다운로드 정보 표시 영역입니다. 현재 다운받고 있는 항목들의 남은 크기와 남은 시간을 표시합니다.

9 로그아웃 버튼입니다. 클릭시 로그인 화면으로 이동합니다.

## 5. 스마트펜 음원 다운로드/삭제하기

1 파일을 다운로드/삭제할 수 있습니다.

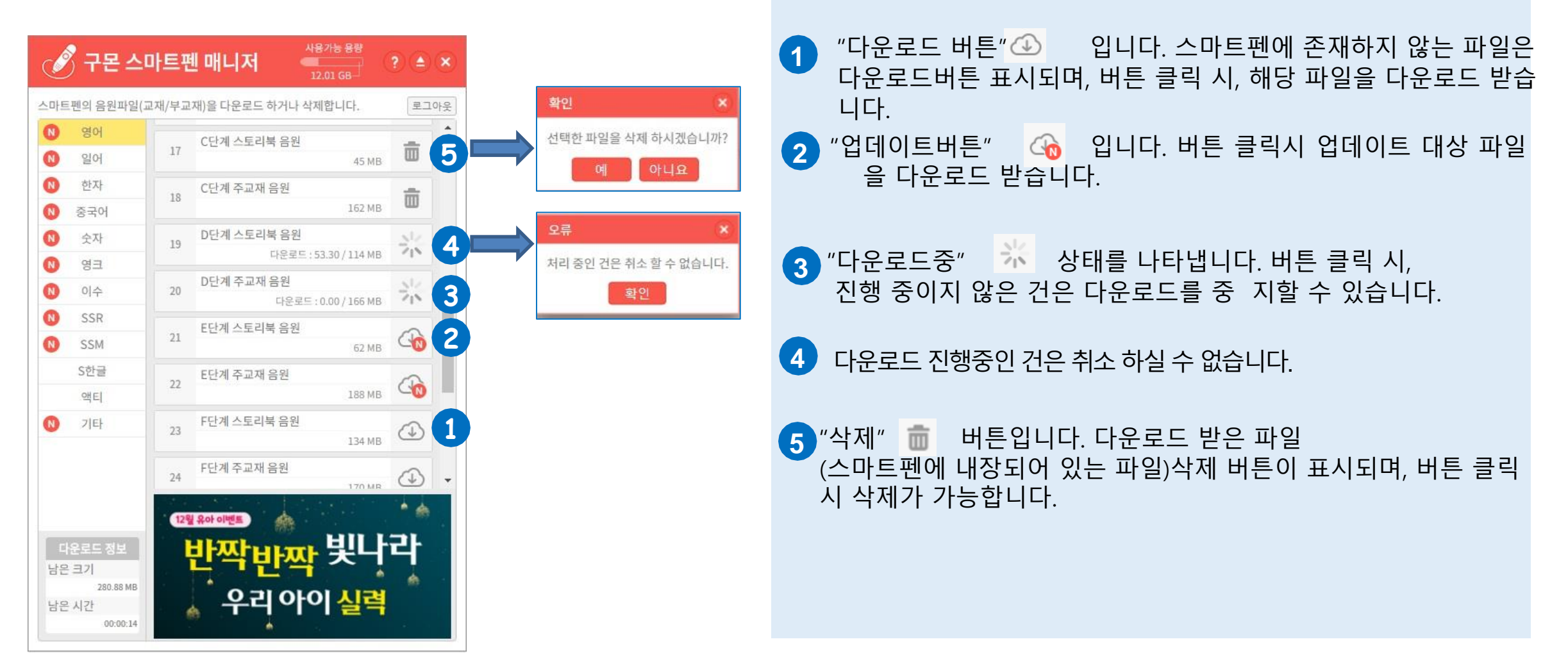

# 6-1. 설치파일 삭제하기 (21년 5월 3일 이전 설치한 파일)

#### Windows 용

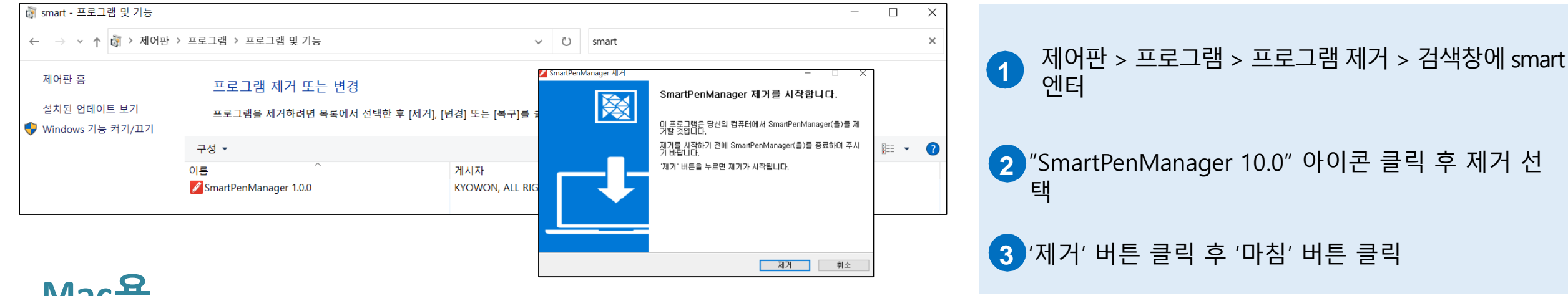

#### Mac용

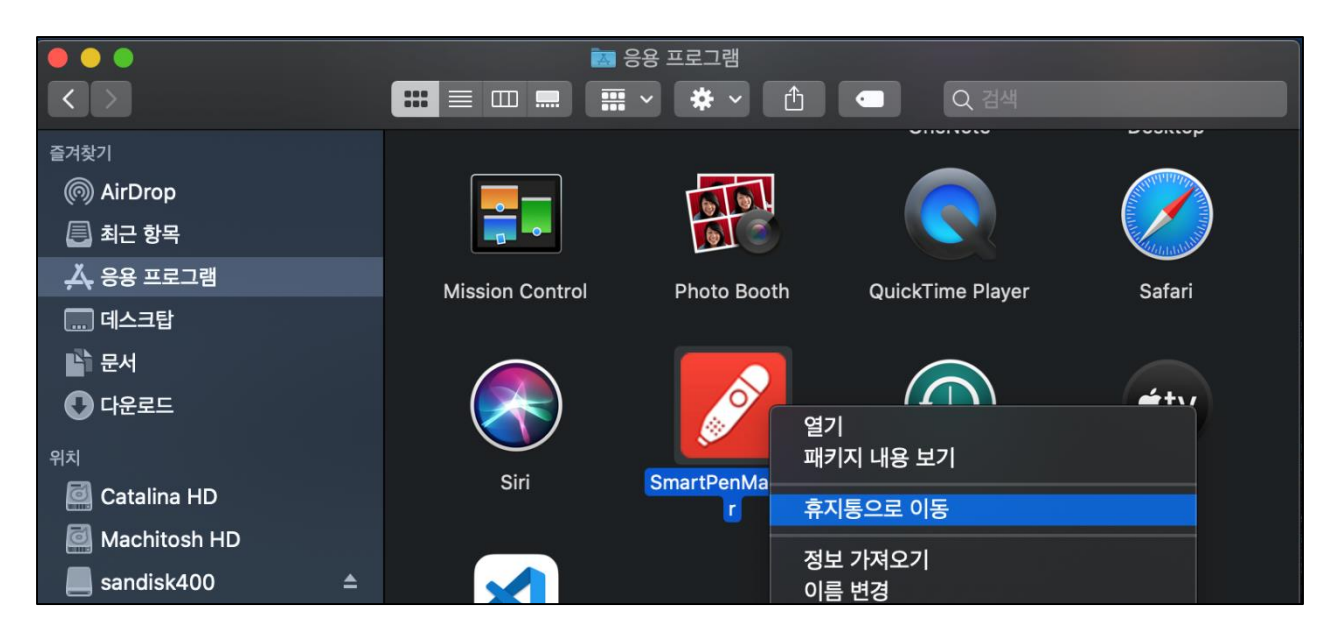

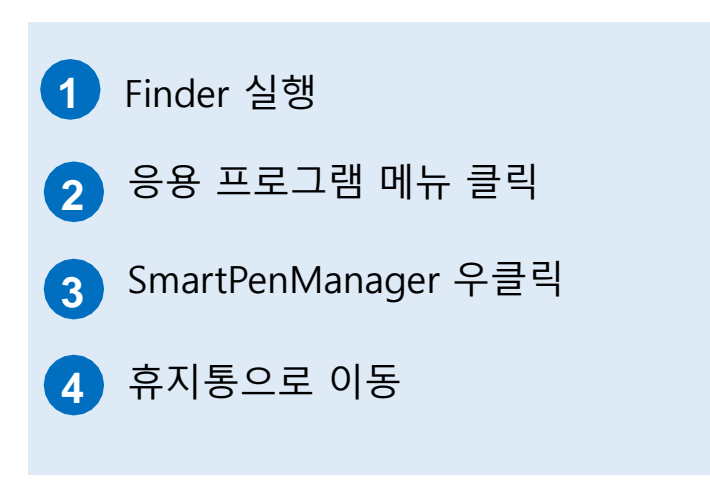

#### 6-2. 매니저 삭제 시 오류창 발생 처리

 C:\#Program Files (x86)\#SmartPenManager\Uninstall SmartPenManager.exe
 ×

 N 지정한 장치, 경로 또는 파일에 액세스할 수 없습니다. 이 항목에 액세스할 수 있는 권한이 없는 것 같습니다.
 확인

환경 설정 - AhnLab V3 Internet Security 9.0 🔰 폴더 추가 » 내 PC » 로컬 디스크 (C:) » Program Files (x86) Q PC 보인 📝 검사 예외 사용 구성 🔻 새 폴더 III • () 크기 수정한 날짜 유형 PC 검사 설정 검사 예외 대상 설정 💻 4 PC - 2021-03-12 조수 5.09 파일 끝나 python 2021-04-14 오후 3:21 파일 졸더 고급 설정 + 폴더 추가 🛛 + 파일 추가 🛛 + 확장자 추가 👘 🖉 삭제 💣 네트워크 Realtek 2020-05-12 오전 11:34 파일 폴더 검사 예외 설정 2019-10-07 오전 10:12 파일 동대 Reference As 형식 검사 예외 대상 2021-05-06 오전 10:57 파일 몰더 랜섬웨어 보안 폴더 설정 파일 C:\Users\%userprofile\_allusers%\AppData\Local\Curl Corporatio... 2021-03-11 오전 10:07 파일 풀더 Windows Kits 2021-03-15 오후 2:01 파일 쫄더 폴더 C:₩Program Files₩Common Files₩Common Desktop Agent 2021-03-11 오전 10:07 파일 폴더 🚱 네트워크 보안 Windows Mail 폴더 C:₩Program Files₩Samsung₩Samsung Fasy Security Manage Windows Media Play 2021-03-11 오전 10:07 파일 동대 폴더 C:₩Program Files (x86)₩Samsung₩Scan to PC Lite 2019-03-19 오후 9:32 파일 풀더 Windows Multimedia Platform 폭더 C'WBPA PBoject 웹 보안 Windows NT 2019-03-19 오후 2:02 파일 풀더 검사 예외 대상은 최대 50개까지 추가할 수 있습니다. Windows Photo View 2021-03-11 오전 10:07 파일 롤더 침입 차단 2019-03-19 오후 9:32 파일 몰더 Windows Portable Device 개인 방화벽 검사 예외 악성코드 설정 WindowsPowerShe 2019-03-19 오후 1:52 파일 몰더 2021-04-22 오후 5:16 파일 풀더 WinMerge Xamarin 2021-03-15 오후 2:09 파일 물더 2 Active Defense 풀더: SmartPenManager 악성코드 이름 폴더 선택 Active Defense 설정 취소 후 기타 설정 사용 환경 검사 예외 악성코드는 최대 50개까지 추가할 수 있습니다. 🕑 모두 기본값 기본값 확인 취소 적용

 V3 환경설정 창에서 [검사 예외 설정] 메뉴 클릭
 [폴더 추가] 버튼 클릭
 습마트펜매니저 설치 폴더 선택 (C:\Program Files (x86)\SmartPenManager ) 선택
 [폴더 선택] 버튼 클릭
 [적용] 버튼 클릭 후 삭제 진행

# <구몬세상 고객앱>

## 1. 구몬세상 고객앱 설치하기

-

| - | 4:54 🛋 🙋 🖾 🔸                                       |   | ¥ 🕄 🗎 |   |
|---|----------------------------------------------------|---|-------|---|
|   | ← 구문세상                                             | ۹ |       |   |
|   | 구문세상 (교원구문 공식옙)<br>교원구문                            | 4 | 치     | 2 |
|   | <b>4.0★   10만 이상   ③</b><br>리뷰 541개 다운로드 만 3세 이상 ⊙ |   |       |   |
|   | · 문서상 학부모업이 최연과 학부모 모두 이용함 수 있도록 서용계 엄청하였습니다.      |   |       |   |
|   | 이런 앱은 어떠세요 ?                                       |   | ÷     |   |
|   |                                                    |   |       |   |
|   |                                                    |   |       |   |
|   |                                                    |   |       |   |
|   |                                                    |   |       |   |
|   |                                                    |   |       |   |
|   | ⊊ III O <                                          |   |       |   |

1 [구글 Play 스토어]에서 [구몬세상]을 검색합니다.

2 [구몬세상]을 설치합니다.

#### ※ 구몬세상 고객앱 스마트펜 매니저 기능은 안드로이드에서만 지원됩니다.

#### 2. 구몬세상 고객앱 로그인하기

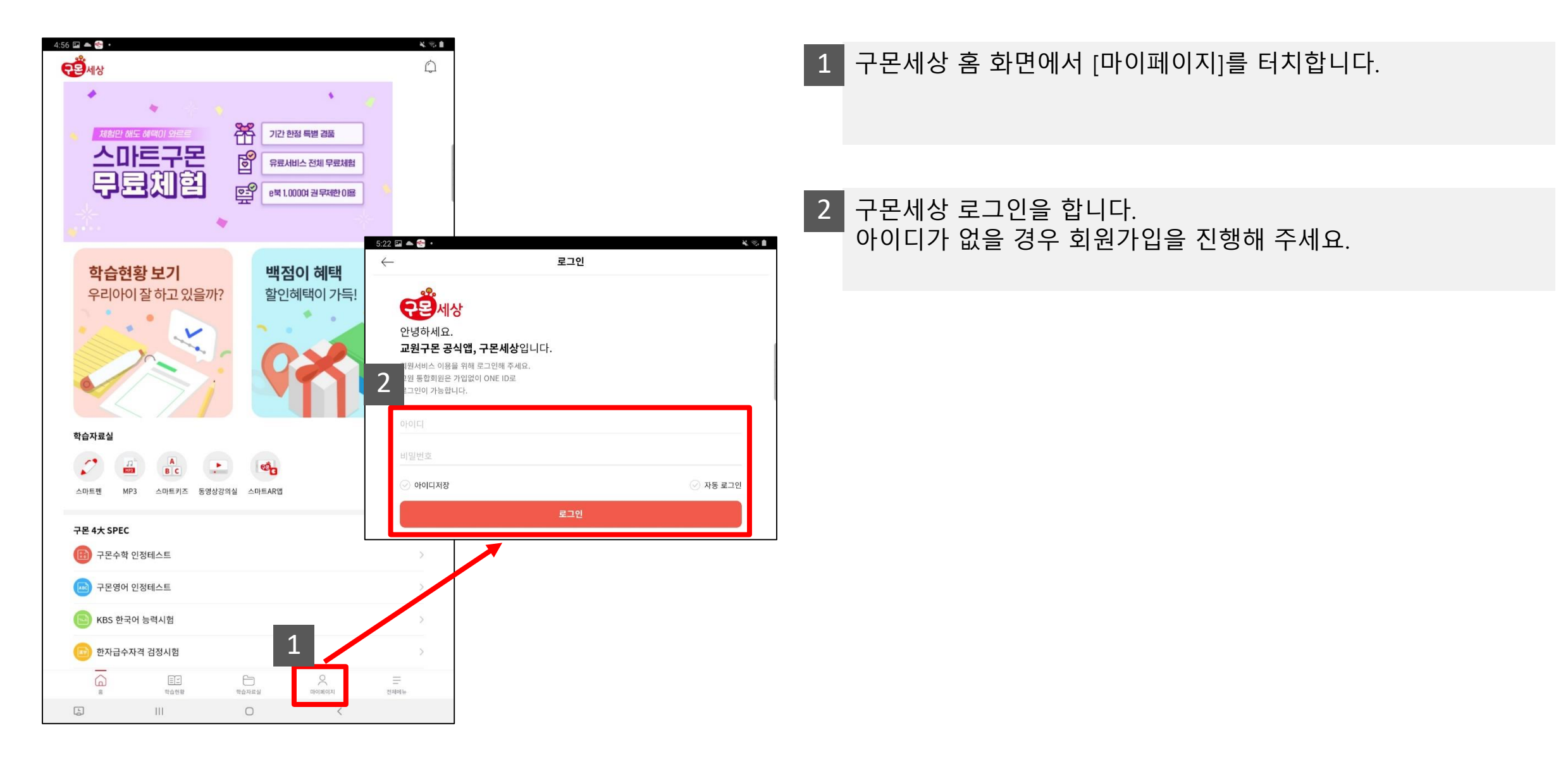

#### 3. 스마트펜 음원 자료실 실행하기

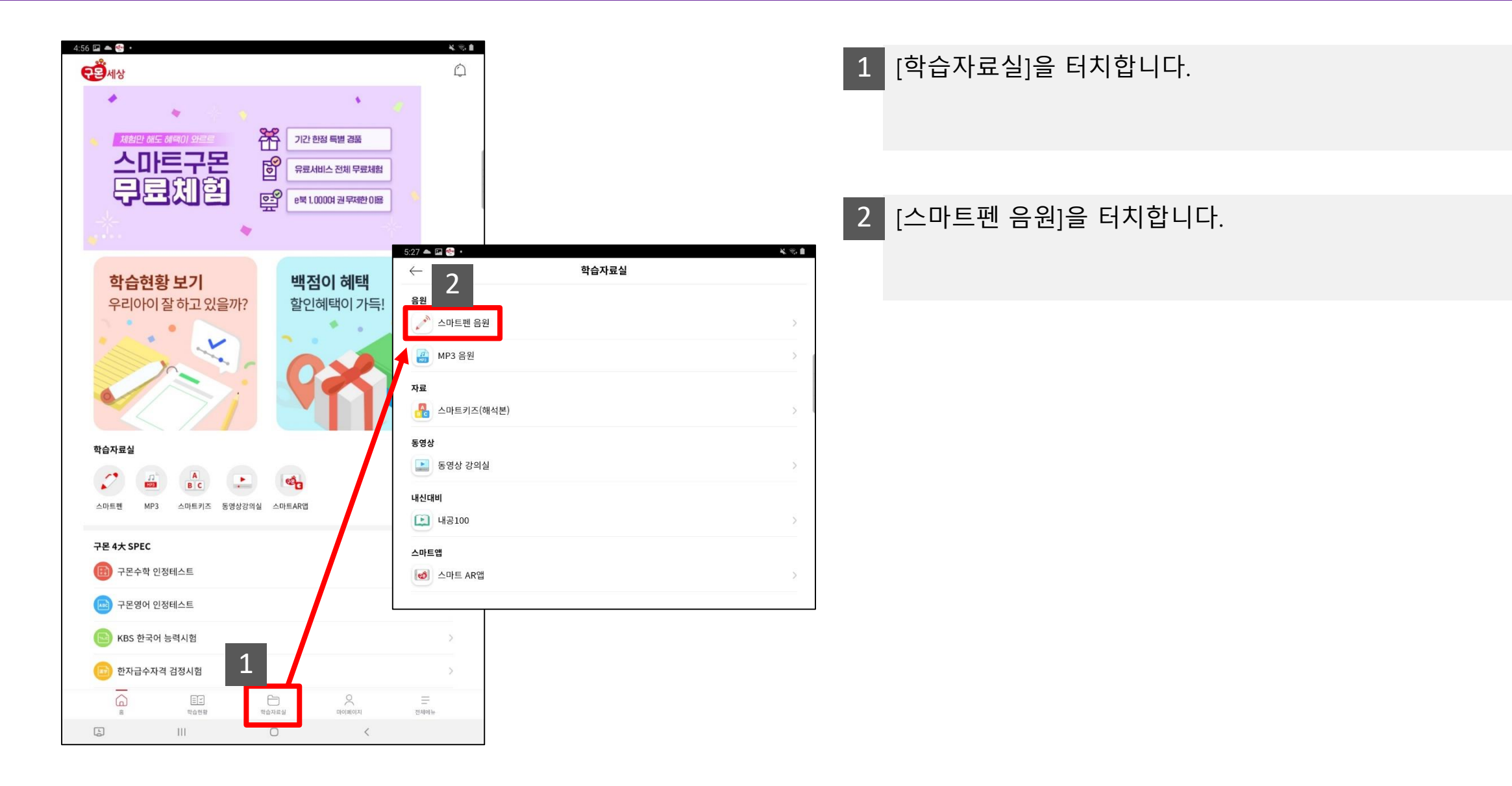

## 4. 스마트펜 연결하기

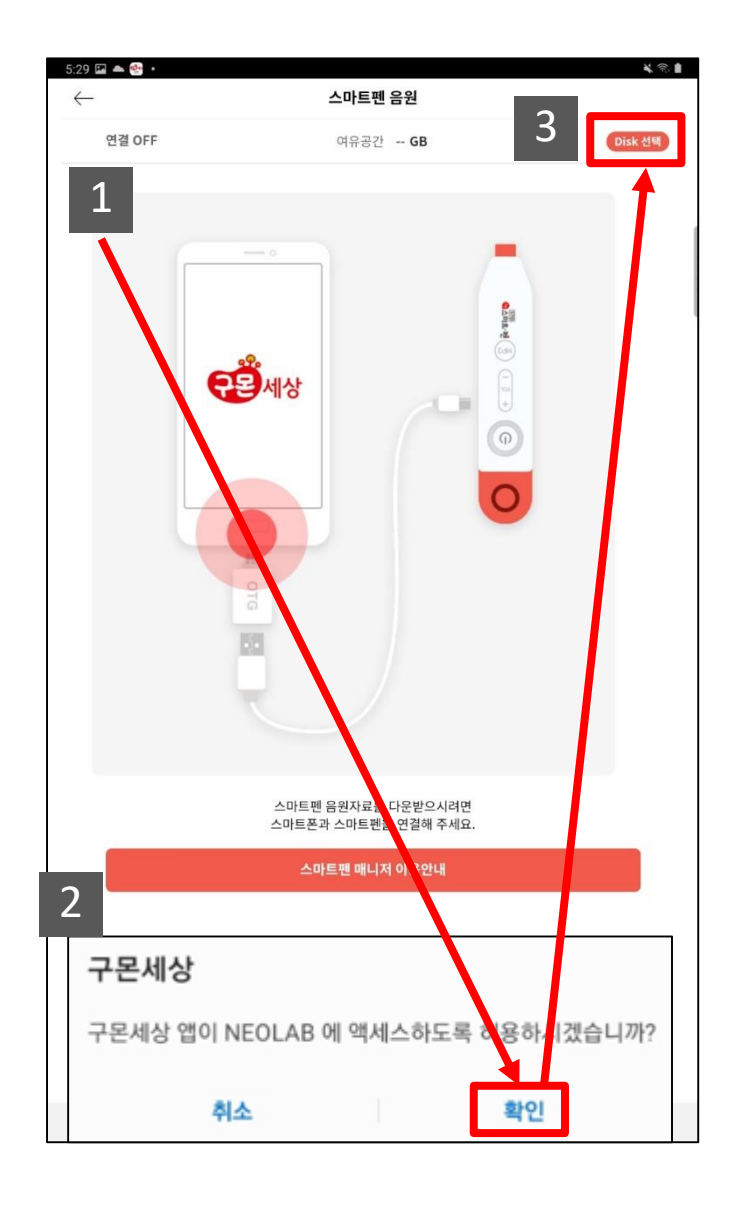

2 스마트펜 연결 후 액세스를 허용하겠습니까? 라는 팝업 메시지가 표시됩니다. [확인]을 터치합니다.

3 [Disk 선택]을 터치합니다.

# 5. 저장 폴더 설정하기 I

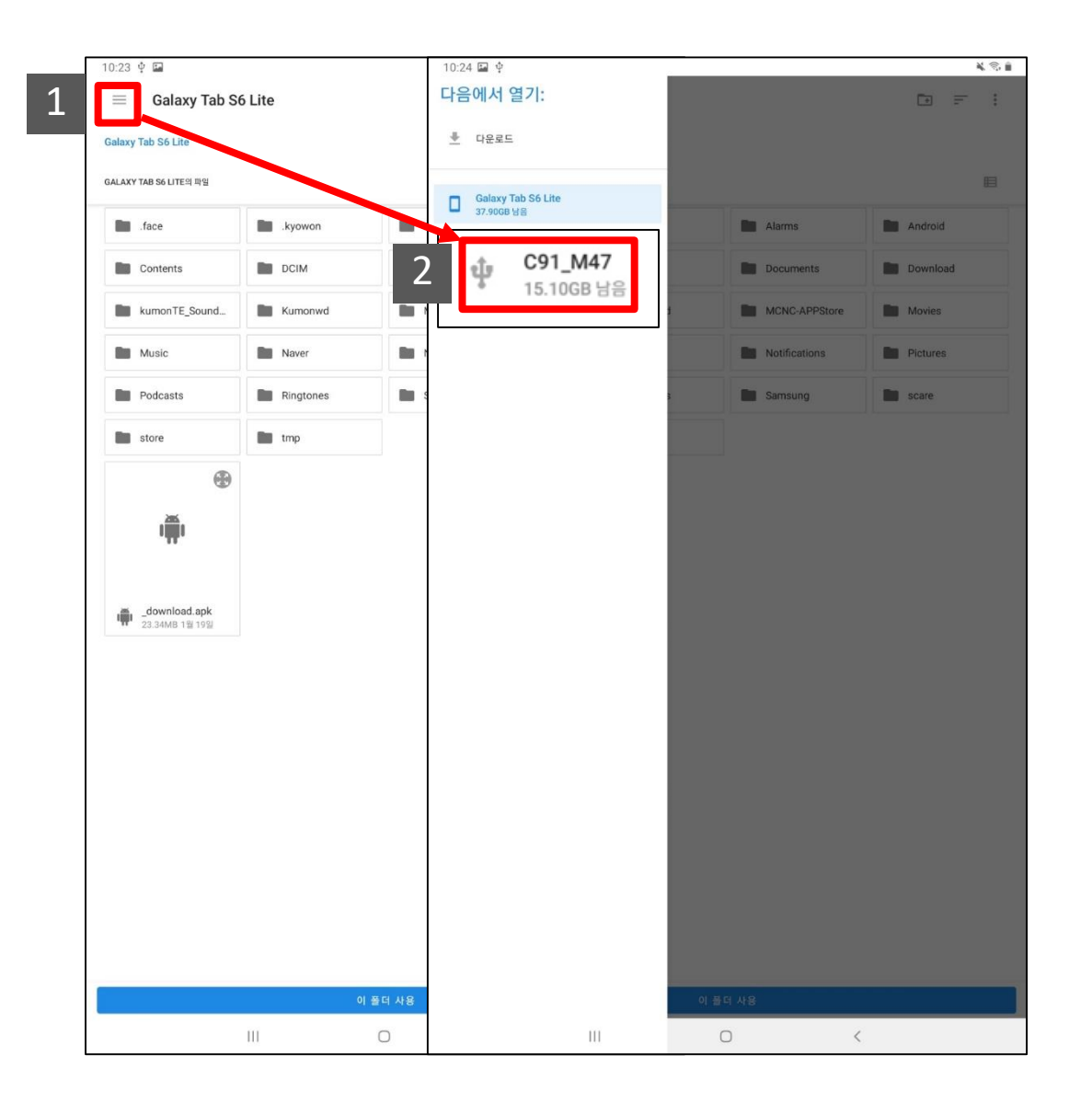

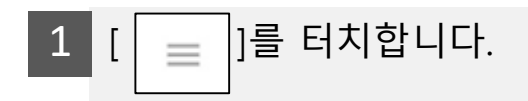

#### 2 [C91\_M47] 디바이스를 터치합니다. (스마트펜 Std 3.0 기준)

# 6. 저장 폴더 설정하기 II

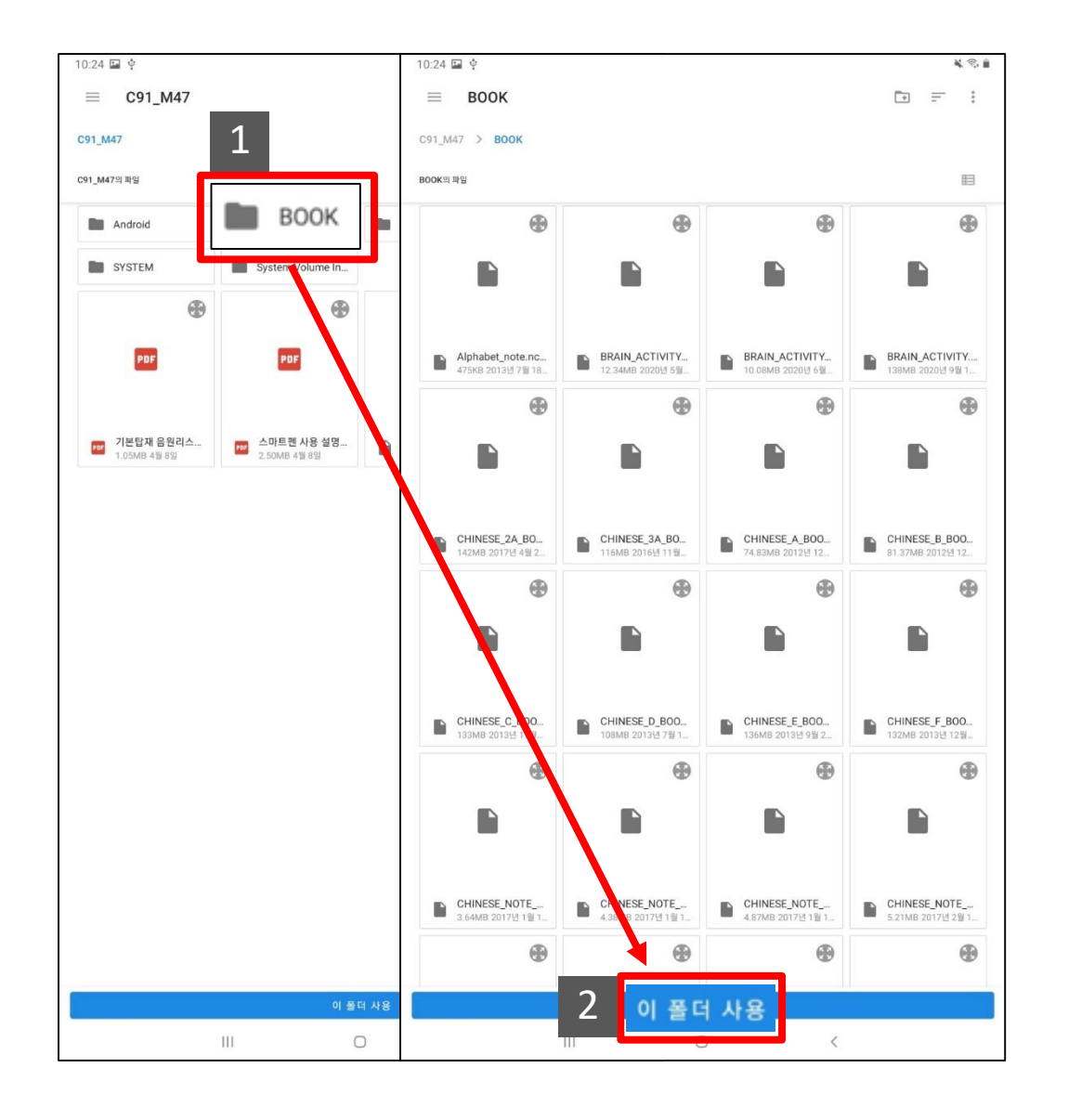

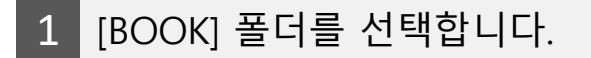

#### 2 [BOOK] 폴더 선택 후 [이 폴더 사용]을 터치합니다.

## 7. 자료 다운로드하기

| 10:24 🖬 🌵                               |                      | 🔌 🙃 💼   |
|-----------------------------------------|----------------------|---------|
| $\leftarrow$                            | 스마트펜 음원              | 전체 ⊙    |
| 연결완료                                    | 여유공간 <b>14.07 GB</b> | Disk 선택 |
| 숫자가 크는 나무 / 교재<br>1~24호 음원              |                      |         |
| S한글이 크는 나무 / 교재<br>새싹 1~24호, 정리 1~8호 음원 |                      |         |
| 영어가 크는 나무 / 부교재<br>입회시 학력진단테스트          |                      |         |
| 영어가 크는 나무 / 교재<br>1~24호 음원              |                      |         |
| S한글이 크는 나무 / 교재<br>한글 1~40호 음원          |                      |         |
| 구몬영어 / 교재<br>8A단계 주교재 음원                |                      |         |
| 구몬영어 / 교재<br>7A단계 주교재 음원                |                      | 0       |
| 구몬영어 / 교재<br>6A단계 주교재 음원                |                      |         |
| 구몬영어 / 교재<br>A단계 주교재 음원                 |                      |         |
| 구몬영어 / 부교재<br>A단계 스토리북 음원               |                      | ۲       |
| 구몬영어/부교재<br>알파벳 노트 음원                   |                      | Ŵ       |
| 구몬영어 / 교재<br>B단계 주교재 음원                 |                      | Ŵ       |
| 구몬영어 / 부교재<br>B단계 스토리북 음원               |                      | Ŵ       |
| 구몬영어 / 교재<br>C단계 주교재 음원                 |                      | (1)     |
| 구몬영어 / 부교재                              |                      |         |
|                                         | 0                    | <       |

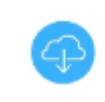

[다운로드] 버튼입니다. 스마트펜에 존재하지 않는 파일은 다운로 드 버튼으로 표시되며, 터치할 경우 해당 파일을 다운로드 받을 수 있습니다.

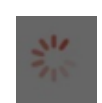

[다운로드 중] 상태를 나타냅니다.

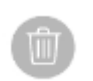

[삭제] 버튼입니다. 다운로드를 받은 경우 삭제 아이콘으로 표시 되며, 터치할 경우 해당 음원 삭제가 가능합니다.

# 스마트펜 급속(고속) 충전기 사용 금지

구몬 스마트펜 제품을 정격 출력이 9.0V 이상인 급속 충전기로 충전할 경우, 배터리 성능에 악영향을 끼칠 수 있으며 배터리 과열로 인해 화재 및 폭발의 위험이 있어 제품 고장 및 안전 사고가 발생할 수 있습니다.

구몬 스마트펜은 일반 충전기(DB 5.0V 전용 제품)를 사용하여 충전해주세요. 충전 중 제품이 과열되었을 경우에는 충전을 중단하시고 네오랩 고객센터(1661-1311, 1588-6239)로 문의해주세요. ※ 급속 충전기를 사용하여 손상된 제품의 경우 유상 A/S 처리되며, 그 외 발생된 피해에 대해서는 네오랩 컨버전스에서 책임을 지지 않습니다.

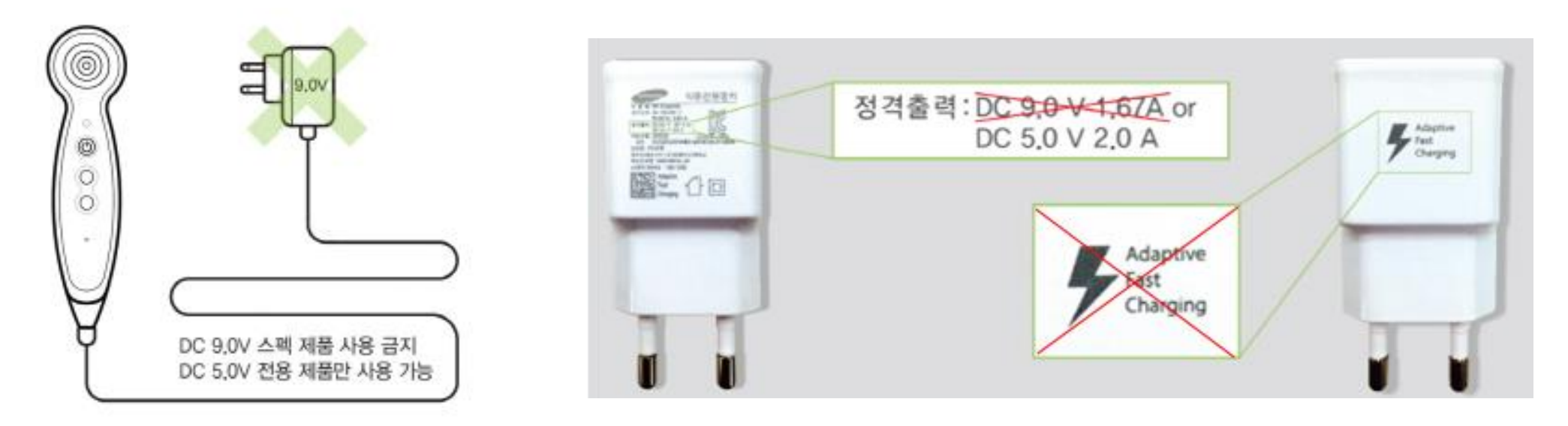

**정격 출력 및 급속 충전기 확인 방법** 정격 출력은 어댑터에 인쇄된 사양에서 확인하실 수 있습니다. 정격 출력이 9.0V 스펙이거나, 아래와 같이 표면에 번개 이미지와 함께 Adaptive Fast Charging 문구가 인쇄되어 있으면 급속 충전용 제품이므로 절대 사용하지 마세요.